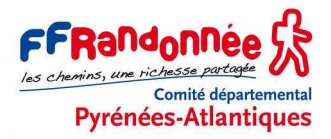

# CRÉER UN TRACÉ AVEC DIVERS LOGICIELS CARTOGRAPHIQUES

Ce tutoriel explique pas à pas comment tracer un itinéraire de randonnée pédestre sur différents logiciels cartographiques ou services web. Le choix de ces logiciels est forcément limité mais il est représentatif des produits actuellement utilisés par les randonneurs.

L'intérêt de cette opération est d'en tirer un fichier GPX que l'on peut importer sans problème dans un GPS ou un smartphone muni de l'application adéquate.

#### Prérequis

Ce tutoriel suppose que vous savez manipuler, au moins un peu, les logiciels ou services web ici évoqués.

Si ce n'est pas le cas, consultez nos différents tutoriels d'apprentissage.

Pour obtenir davantage de renseignements sur les différents logiciels cartographiques, se référer à notre tutoriel *(16) Etrex 30 - GPS et cartographie électronique* publié sur le site du CDRP 64 : <u>www.cdrp64.com/gps/</u>.

Patrice Bellanger, formateur fédéral GPS de la FFRandonnée Comité Départemental de la Randonnée Pédestre des Pyrénées-Atlantiques (<u>www.cdrp64.com</u>) CDNP, 12 rue du professeur Garrigou-Lagrange, 64000 Pau

© CDRP 64 - Reproduction interdite.

### TABLE DES MATIÈRES

| CARTOEXPLOREUR | 2  |
|----------------|----|
| BASECAMP       | 7  |
| VISUGPX.COM    |    |
| GOOGLE EARTH   | 17 |
| SITYTRAIL.COM  |    |
|                |    |

## CARTOEXPLOREUR

| Créer un dossier               |                                                                                                    | Fichier Configuration Carte 3D Zoom Outils Biblic                                                                                                    |
|--------------------------------|----------------------------------------------------------------------------------------------------|----------------------------------------------------------------------------------------------------|
|                                | Ouvrir la bibliothèque de Tracés.                                                                                                    | IGN SCAN 25000 FRANCE         IGN SCAN 25000 FRANCE         IGN SCAN 2500 FRANCE <td< td=""></td<> |
|                                | Clic droit sur Tracés > <i>Nouveau dossier.</i>                                                                                                    | Bibliothèque de tracés                                                                                                    |
|                                | Nommer le nouveau dossier Stage GPS.                                                                                                    | Bibliothèque de tracés                                                                                                    |
| Créer un tracé point par point | Le dossier <i>Stage GPS</i> doit être ouvert et,<br>au préalable, le mode de traçage <i>Tracé</i><br><i>ligne</i> (= ligne droite entre 2 points) doit<br>être sélectionné. |                                                                                                    |
|                                | Avec l'outil <i>Main</i> (ou les flèches de direction du clavier), positionner la carte au point de départ.                                                                 |                                                                                                    |
|                                | Sélectionner l'outil <i>Tracés</i> .                                                                                                    |                                                                                                    |

| 1 <sup>er</sup> point | Double clic gauche au point de départ.                                                                           | 199) STIS<br>Bois d'Uzos                                                                                                    |
|-----------------------|----------------------------------------------------------------------------------------------------|----------------------------------------------------------------------------------------------------|
| Points suivants       | Un clic gauche pour poser les points suivants.                                                                   | 199)<br>Tra<br>Bois d'Uzos                                                                                                    |
| Dernier point         | Clic droit à l'arrivée.                                                                                          | 1999<br>Bois d'Uzos                                                                                                    |
| Nommer le tracé       | Dans la bibliothèque de Tracés et dans le<br>dossier <i>Stage GPS</i> , clic droit sur Trk ><br><i>Renommer.</i> | Bibliothèque de tracés                                                                                                    |
|                       | Saisir <i>Rando1.</i>                                                                                            | Bibliothèque de tracés       Rando Challenge !       Rando Challenge !       Rando Challenge !       Rando Santé       Stage GRS       Lest Henri       Tacés : 1 Sélection : 1 Longueur sélection : 1.604 km Dossier : Lib\St |
| Modifier l'aspect     | Clic droit sur le tracé > <i>Propriétés</i> .                                                                    | <ul> <li>Insérer un point</li> <li>Profil</li> <li>Profil</li> <li>S Bibliothèque</li> </ul>                                                                                                    |

|                               | Les propriétés apparaissent, elles sont modifiables.             | Propriétés du tracé         Rando1         Affichage         Couleur du tracé         Couleur du tracé         Epaisseur (pixels)         6 ()         Transparent         Niveau relatif         1 ()         Montée / Descente         Couleur montée         Couleur descente         Couleur descente         Afficher         Description         Définir par défaut         Standard         Appliquer         OK                                                                                                    |
|-------------------------------|------------------------------------------------------------------|----------------------------------------------------------------------------------------------------|
| Faire apparaître les points   | Clic droit sur le tracé > <i>Afficher les points.</i>            | 199<br>Bi Insérer un point<br>Bi Afficher les points<br>Détails<br>Afficher les points<br>Détails<br>Profil<br>Bibliothèque                                                                                                    |
| Déplacer un point             | Clic gauche sur le point + glisser et<br>lâcher.                 | Bois d'Uzos                                                                                                    |
| Supprimer un point            | Clic droit sur le point > <i>Supprimer.</i>                      | 99<br>Bois<br>Bois<br>Transformer en waypoint<br>Etape                                                                                                    |
| Ajouter un point              | Clic droit sur le tracé à l'endroit voulu ><br>Insérer un point. | 99<br>Insérer un point<br>Masquer les points<br>Détails<br>Profil<br>Propriétés                                                                                                    |
| Accéder à la liste des points | Clic droit sur le tracé > <i>Détails.</i>                        | 199<br>Binsérer un point<br>Binsérer un point<br>Binsére |

| Réduire le nombre de points | Clic droit sur le tracé > <i>Réduire.</i>                                                                            | 330         199         Bois d'Uzos         Bois d'Uzos         292         292         Bibliothèque         Enregistrer         Xuger         33 Scinder         33 Scinder         35 Scinder         36 Rédure         11 Transformer en mute                                                                                                    |
|-----------------------------|----------------------------------------------------------------------------------------------------|----------------------------------------------------------------------------------------------------|
|                             | Choisir Points sur les virages les plus forts.                                                                       | Réduction de tracé       Mode de réduction       Distances égales entre points successifs       Points sur les virages les plus forts       Paramètres       Nombre de points maximum       9       Annuler                                                                                                    |
| Scinder le tracé            | Les points doivent être visibles !<br>Clic droit sur le point situé avant la<br>scission > <i>Scinder.</i>           | Bois d'Uz<br>292<br>Bois d'Uz<br>292<br>Profil<br>Biblothàque<br>Erregistrer<br>Supprimer<br>293<br>Biblothàque<br>Erregistrer<br>Supprimer<br>293<br>Réduire                                                                                                    |
|                             | 2 nouveaux segments sont créés et<br>apparaissent dans le dossier avec le nom<br>d'origine et les suffixes S1 et S2. | Bibliothèque de tracés         Rando Challenge ! A Rando Challenge ! A Rando Challenge ! A Rando Challenge ! A Rando Santé         Rando Santé         Itage GPS         Itage GPS         Itage GPS         Itage GPS         Itage GPS         Itage GPS         Itage GPS         Itage GPS         Itage GPS         Itage GPS         Itage GPS         Itage GPS         Itage GPS         Itage GPS         Itage GPS         Itage GPS                                                                                                    |
| Mesurer des<br>segments     | Scinder le tracé en autant de segments<br>qu'il faut et lire la distance dans la<br>bibliothèque.                    | Bibliothèque de tracés       Image: Construction of the second of the second of the seco |
| Exporter le tracé           | Clic gauche sur <i>Rando1</i> pour le sélectionner.                                                                  | Bibliothèque de tracés         Image: State of the state of the s                  |

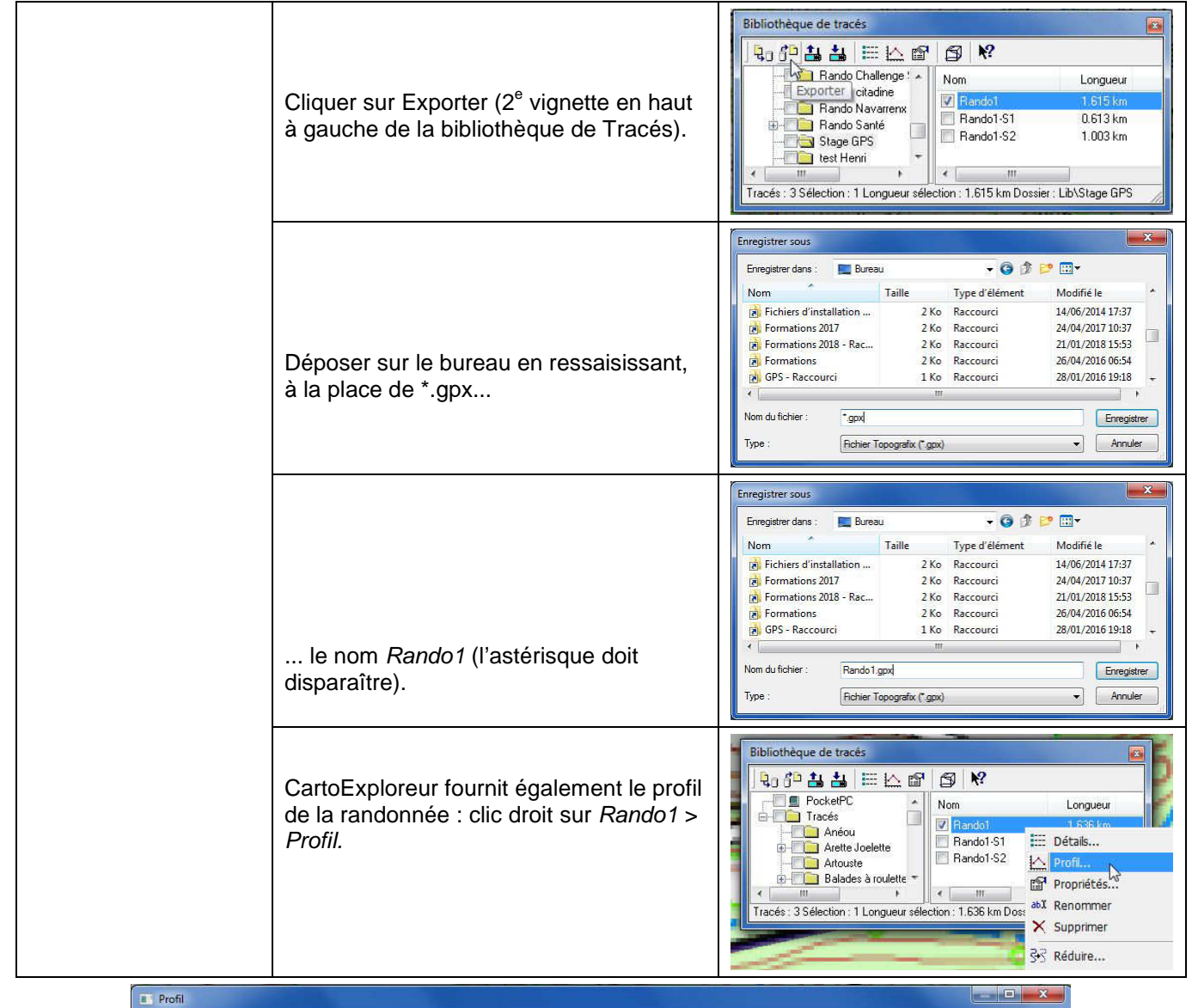

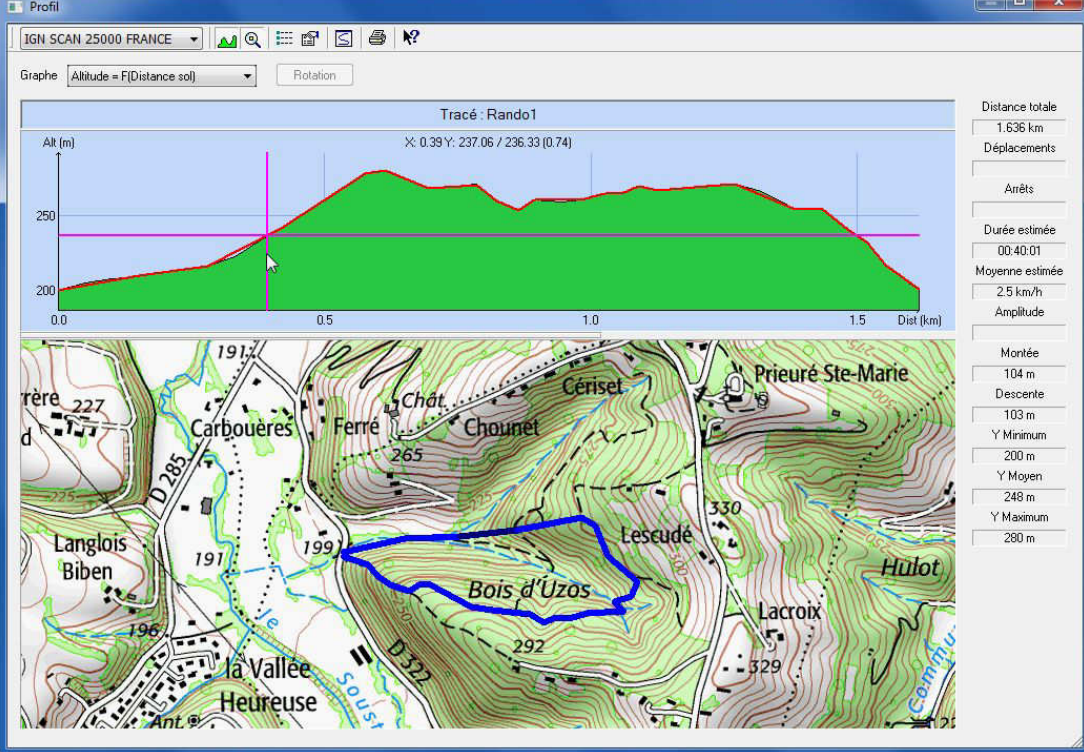

## BASECAMP

| Créer un dossier |                                                          | 🞯 Garmin BaseCamp                                                                                                    |
|------------------|----------------------------------------------------------|----------------------------------------------------------------------------------------------------|
|                  |                                                          | Fichier     Edition     Périphérique     Rechero       Image: Plus haut     Image: Topo France v3 Sud Oue                                                                                                    |
|                  | Cliquer sur <i>Ma collection</i> .                       | Bibliothèque     Ma Collection     GR 5 - Hautes-Alpes     GR 65     Journée Animateurs     PLR Vallée d'Aspe                                                                                                    |
|                  | Menu Fichier > Nouveau > Dossier de<br>listes.           | Garmin BaseCamp         Fichier       Edition       Périphérique       Rechercher       Affichage       Outils       Cartes       Planific         Nouveau       Importer dans 'Liste Rando'       Exporter       Importer dans 'Liste Rando'       Ctrl+I       Importer dans 'Liste Rando'         Sauvenarder       Aventure Garmin       Maurosint                                                                                                    |
|                  |                                                          | Garmin BaseCamp                                                                                                    |
|                  | Saisir <i>Stage GPS.</i>                                 | Fichier       Edition       Peripherique       Rec         Plus haut       Image: Topo France v3 Sud         Bibliothèque       Image: Topo France v3 Sud         Ma Collection       Image: Topo GR 5 - Hautes-Alpes         Image: Topo GR 65       Image: Topo GR 65         Image: Topo GR 65       Image: Topo GR 65         Image: Topo GR 65              |
|                  | Clic droit sur <i>Stage GPS</i> > <i>Nouvelle liste.</i> | Garmin BaseCamp         Fichier       Edition       Périphérique       Rechercher       Affichage       C         Plus haut       Image: Topo France v3 Sud Ouest Pro       Image: Topo France v3 Sud Ouest Pro       Image: Topo France v3 Sud Ouest Pro       Image: Topo France v3 Sud Ouest Pro         Bibliothèque       Image: Topo France v3 Sud Ouest Pro       Image: Topo France v3 Sud Ouest Pro       Image: Topo France v3 Sud Ouest Pro         Image: GR 55       Image: Topo GR 65       Image: Topo GR 65       Image: Topo France v3 Sud Ouest Pro         Image: GR 65       Image: Topo GR 65       Image: Topo GR 65       Image: Topo France v3 Sud Ouest Pro         Image: GR 65       Image: Topo GR 65       Image: Topo GR 65       Image: Topo France v3 Sud Ouest Pro         Image: GR 653       Image: Topo GR 653 en Es       Image: Topo France vars       Image: Topo France vars         Image: GR 653 en Es       Image: Topo Greet vars       Image: Couper       Image: Couper         Image: Topo GR 653       Image: Topo Greet vars       Image: Couper       Image: Couper         Image: Supprimer       Image: Renommer       Image: Créer une aventure Garmin       Image: Nouveau dossier de listes |

|                       | Saisissez le nom <i>Liste Rando.</i><br>La liste <i>Rando</i> apparaît dans le bas du<br>volet gauche. | Bibliothèque     Ma Collection     GR 5 - Hautes-Alpes     GR 65     Journée Animateurs     PLR Vallée d'Aspe     PR     Stage GPS     Liste Rando     Erreka Idorra                |
|-----------------------|----------------------------------------------------------------------------------------------------|----------------------------------------------------------------------------------------------------|
| Créer un tracé point  |                                                                                                    | r de traiste Aventures BirdrE                                                                                                    |
| par point             | Avec l'outil <i>Main</i> , positionner la carte au point de départ.                                    |                                                                                                    |
|                       | Sélectionner l'outil <i>Nouveau tracé (les semelles de chaussures).</i>                                | tte Nouveau tracé                                                                                                    |
| 1 <sup>er</sup> point | Clic gauche au point de départ.                                                                        |                                                                                                    |
| Points suivants       | Un clic gauche pour poser les points suivants.                                                         | Tracé 003 ×                                                                                                    |
| Dernier point         | Clic gauche sur l'arrivée puis clic droit pour terminer la saisie.                                     | Liste Rando                                                                                                    |
|                       | Le nom provisoire du tracé apparaît dans la liste <i>Rando.</i>                                        | Tracé 003                                                                                                    |
| Nommer le tracé       | Clic droit sur <i>Tracé xxx</i> dans liste <i>Rando</i> .                                              | Dupliquer                                                                                                    |
|                       | Cliquer sur <i>Renommer</i> et saisir le<br>nouveau nom : <i>Rando1.</i>                               | Liste Rando X Supprimer<br>Supprimer de Liste Rando<br>alle Renommer<br>Inverser le tracé sélectionné<br>Filtrer le tracé sélectionné<br>Définir le tracé sélectionné sur l'altitud |

|                             | Le nouveau nom apparaît dans la liste <i>Rando.</i>                                            | Liste Rando                                                                                                    |
|-----------------------------|------------------------------------------------------------------------------------------------|----------------------------------------------------------------------------------------------------|
| Modifier l'aspect           | Clic droit sur <i>Rando1 &gt; Ouvrir</i> .                                                     | Ouvrir       Liste Rando       Lire       ✓ Rando1       Lire       Envoyer à       2↓       Trier par                                                                                                    |
|                             | Choisir la couleur dans la liste déroulante<br>en haut à droite de l'onglet <i>Propriétés.</i> | Rando1       Propriétés Graphique Remarques Références         Rando1       Attude         Pérastuatif       Attude         Marindai:       20 m Accension: 101 m         Distance:       16 km         Marindai:       20 m Accension: 101 m         Marindai:       20 m Accension: 101 m         Marindai:       20 m Accension: 101 m         Marindai:       20 m Accension: 101 m         Marindai:       20 m Accension: 101 m         Marindai:       20 m Accension: 101 m         Marindai:       20 m Accension: 101 m         Marindai:       20 m Accension: 101 m         Marindai:       20 m Accension: 101 m         Marindai:       20 m Accension: 101 m         Marindai:       20 m Accension: 101 m         Marindai:       20 m Accension: 101 m         Marindai:       20 m Accension: 101 m         Magenta       30 m M         Carlier la Catle       Créer tinéraire         Créer tinéraire       Créer tinéraire         Filte       Blanc         Transparent       Cran |
| Faire apparaître les points | Sélectionner <i>Rando1</i> dans la liste <i>Rando.</i>                                         | Liste Rando                                                                                                    |
|                             | Les points apparaissent.                                                                       |                                                                                                    |
| Déplacer un point           | Sélectionner l'outil <i>Déplacer une étape.</i>                                                | Prieuré Déplacer une étape                                                                                                    |
|                             | Clic gauche sur le point + glisser et<br>lâcher.                                               |                                                                                                    |

| Supprimer un point            | Sélectionner l'outil <i>Effacer</i> (une gomme).                                             | de Saint-Léon                                                                                                    |
|-------------------------------|----------------------------------------------------------------------------------------------|----------------------------------------------------------------------------------------------------|
|                               | Clic gauche sur le point à supprimer.                                                        |                                                                                                    |
| Ajouter un point              | Sélectionner l'outil Insérer.                                                                | Insérer<br>ieuré de Saint-Léon                                                                                                    |
|                               | Clic gauche sur le tracé, relâcher, glisser<br>là où il faut, clic gauche puis clic droit.   |                                                                                                    |
| Accéder à la liste des points | Clic droit sur le nom du tracé <i>Rando1</i><br>dans la liste <i>Rando</i> > <i>Ouvrir</i> . | Liste Rando<br>Rando1<br>2<br>Trier par                                                                                                    |
|                               | On accède, sous l'onglet <i>Propriétés</i> , à la<br>liste des points.                       | Rando1         Importéés         Graphique         Reférences           Rando1         Jaune         Jaune           Récaptulat         Attude         Jaune         Jaune           Récaptulat         Attude         Jaune         Jaune           Distance: 16 km         Mannale: 28 m Ascension: 101 m         Jaune         Jaune           Index         Attude         Descente: 102 m         Jaune         Jaune           Index         Attude         Descente: 102 m         Jaune         Jaune           Index         Attude         Descente: 102 m         Jaune         Jaune         Jaune           Index         Attude         Descente: 102 m         Jaune         Jaune         Jaune         Jaune           Index         Attude         Descente: 102 m         Jaune         Jaune |
| Réduire le nombre de points   | Dans l'onglet <i>Propriétés</i> , cliquer sur<br><i>Filtrer.</i>                             | 115.0° vrai       30 T 714633 4792617         151.7° vrai       30 T 714665 4792604         124.3° vrai       30 T 714710 4792526         173.5° vrai       30 T 714773 4792486         Créer itinéraire       Créer une aventure         Gréer itinéraire       Créer une aventure                                                                                                    |

|                         | <i>BaseCamp</i> propose alors des options de réduction de points.                                                                                                    |                                                                                                    |
|-------------------------|----------------------------------------------------------------------------------------------------|----------------------------------------------------------------------------------------------------|
| Scinder le tracé        | Sélectionner l'outil <i>Diviser</i> .                                                                                                    | e Saint-Léon                                                                                                    |
|                         | Glisser la souris sur le tracé puis clic<br>gauche.                                                                                                    |                                                                                                    |
| Mesurer des<br>segments | Ouvrir la fenêtre des <i>Propriétés</i> ,<br>sélectionner les points du segment<br>(touche Maj + flèche bas), lire les<br>statistiques dans le récapitulatif en haut<br>de la fenêtre. | Randoll         Attude           Propriétá         Graphigar         Penargues         Rádémozes           Fandoll         Jaune         Jaune           Récaptulatif         Attude         Distance 225 m         Descente: 13 m           Distance:         237 m         Mannale:         255 m         Descente: 13 m           Perte:         16 %         9 m         20 T 714076 479206         10 T 714076 479206           2         214 m         124 m         84 7 vrai         20 T 714076 4792050         10 T 714076 4792050           2         214 m         124 m         84 7 vrai         20 T 7144076 4792050         10 T 714416 479201           3         218 m         146 m         83 2 vrai         20 T 7144076 4792050         10 T 714416 479201           3         218 m         146 m         83 2 vrai         20 T 7144076 4792050         17 1474 4792050         17 1474 4792050           3         218 m         146 m         83 2 vrai         20 T 714473 479246         17 14774 4792450         17 14774 4792450           3         218 m         128 m         17 14774 4792450         17 14774 4792450         17 14774 4792450         17 14774 4792450           3         218 m         31 m         168 4 vrai |
| Exporter le tracé       | Sélectionner <i>Rando1</i> dans le bas de la liste à gauche.                                                                                                    | Liste Rando                                                                                                    |
|                         | Menu Fichier > Exporter > Exporter sélection.                                                                                                    | Garmin BaseCamp<br>Fichier Edition Périphérique Rechercher Affichage Outils Cartes Planificate<br>Nouveau  Importer dans 'Liste Rando' Ctrl+I<br>Exporter  Sauvegarder<br>Restaurer<br>Restaurer                                                                                                    |

|                        | Sporter la sélec                                                                                | tion                                                                                                    |                                                                       |                                                                                                    | ×                                                                                                    |
|------------------------|-------------------------------------------------------------------------------------------------|----------------------------------------------------------------------------------------------------|-----------------------------------------------------------------------|----------------------------------------------------------------------------------------------------|----------------------------------------------------------------------------------------------------|
|                        | 🕒 🗢 = 🖿 Bu                                                                                      | reau 🕨                                                                                                    |                                                                       | lechercher dans :                                                                                                    | Bureau 🔎                                                                                                    |
|                        | Organiser 🔻                                                                                     | Nouveau dossier                                                                                                    |                                                                       |                                                                                                    | III • 🔞                                                                                                    |
| Déposer sur le bureau. | Favori Burea<br>Drop<br>Tride<br>Tride<br>Ranc<br>Nubi<br>Burea<br>Burea<br>Nom du fichi<br>Typ | Nom<br>RI Google Maps<br>20 GPS - Raccourci<br>20 GPS Visualizer<br>30 GPS Visualizer<br>30 GPS Visualizer<br>30 GR65 (Voie du Puy) - Raccourci<br>30 GR65 (Voie du Puy) - Raccourci<br>30 GR653 (Voie d'Arley) - Raccourci<br>30 GR653 (Voie d'Arley) - Raccourci<br>30 GR655 (Voie de Yestey) - Raccourci<br>31 GR655 (Voie de Tours) - Projet - Raccourci<br>32 GR655 (Voie de Tours) - Projet - Raccourci<br>33 GR655 (Voie de Tours) - Projet - Raccourci<br>34 GR655 (Voie de Tours) - Projet - Raccourci<br>35 GR655 (Voie de Tours) - Projet - Raccourci<br>36 GR655 (Voie de Tours) - Projet - Raccourci<br>36 GR655 (Voie de Tours) - Projet - Raccourci<br>36 GR655 (Voie de Tours) - Projet - Raccourci<br>36 GR655 (Voie de Tours) - Projet - Raccourci<br>37 GR655 (Voie de Tours) - Projet - Raccourci<br>38 GR655 (Voie de Tours) - Projet - Raccourci<br>38 GR655 (Voie de Tours) - Projet - Raccourci<br>39 GR655 (Voie de Tours) - Projet - Raccourci<br>39 GR655 (Voie de Tours) - Projet - Raccourci<br>30 GR655 (Voie de Tours) - Projet - Raccourci<br>30 GR655 (Voie de Tours) - | Taille<br>1 Kc<br>1 K<br>2 Kc<br>2 Kc<br>2 Kc<br>2 Kc<br>2 Kc<br>2 Kc | Type d'élém<br>Kaccourci In<br>Raccourci In<br>Raccourci In<br>Raccourci<br>Raccourci<br>Raccourci<br>Raccourci<br>Raccourci<br>Raccourci<br>Raccourci<br>maccourci<br>Raccourci<br>Raccourci | Modifié le<br>18/12/2017 1<br>28/01/2016 1<br>28/01/2016 1<br>28/01/2016 1<br>28/01/2016 1<br>28/01/2016 1<br>28/01/2016 1<br>28/01/2016 1<br>• • • • |

#### BaseCamp fournit également le profil de la randonnée sous l'onglet Graphique de la fenêtre des Propriétés.

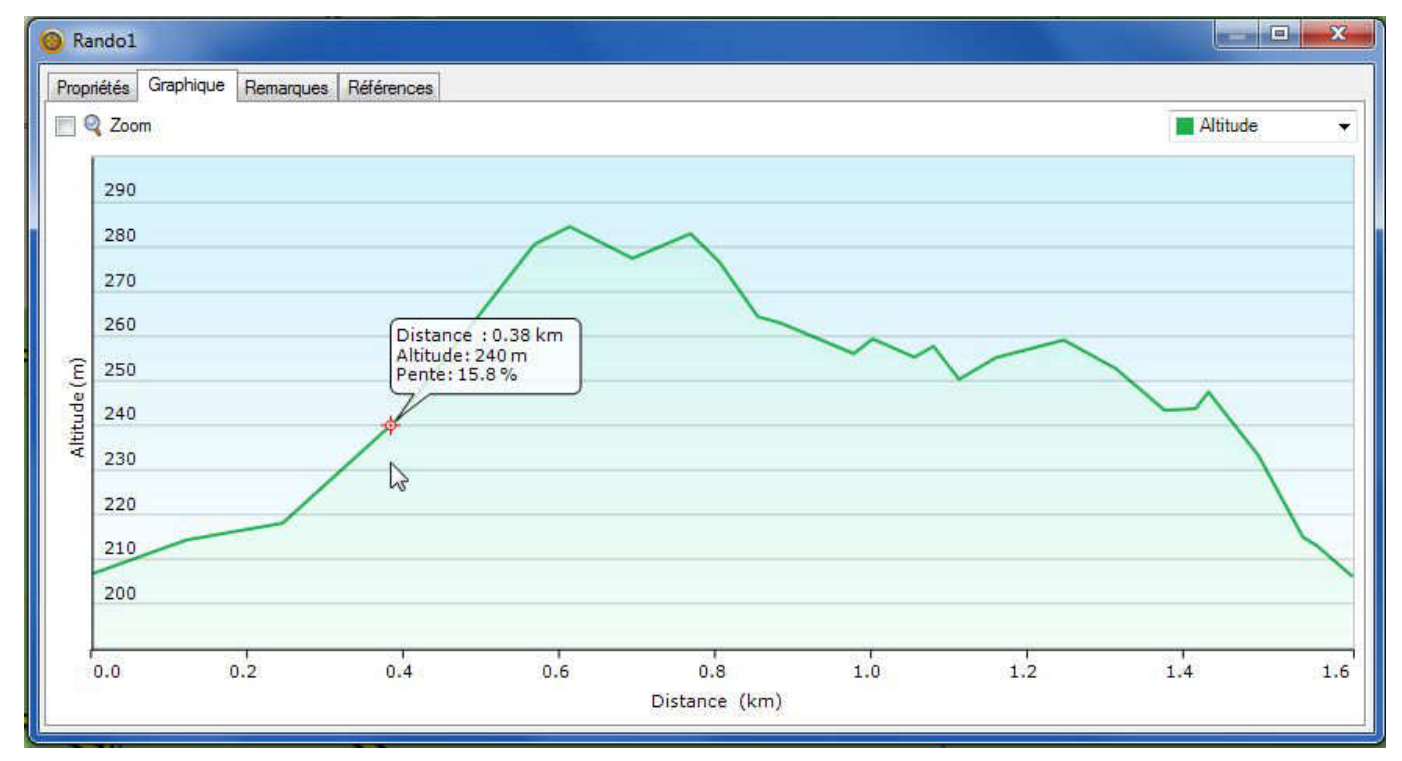

### VisuGPX.com

### VISUGPX.COM

| Créer un dossier                  | On peut utiliser VisuGPX gratuitement,<br>mais avec des fonctionnalités réduites.<br>Le compte Premium (10 € par an) permet<br>d'accéder aux cartes IGN.<br>Dans ce tutoriel, nous supposons que<br>vous avez souscrit un compte Premium. | Connexion<br>Connexion<br>Connexion<br>Connexion<br>Connexion<br>Connexion<br>Connexion |
|-----------------------------------|----------------------------------------------------------------------------------------------------|-----------------------------------------------------------------------------------------|
| Créer un tracé point<br>par point | Cliquer sur <i>Créer une trace</i> dans le menu<br>du haut.                                                                                                    | Créer une trace Recher                                                                  |
|                                   | Avec la molette de la souris, zoomer sur<br>la région qui vous intéresse                                                                                                    | - Mounaud                                                                               |
|                                   | et cliquer sur le bouton <i>Affichage plein écran</i> en haut à gauche.                                                                                                    | Affichage plein écran                                                                   |
|                                   | Dans le menu en haut à droite, survoler<br>le bouton <i>Choix des cartes</i>                                                                                                    | Open Street                                                                             |
|                                   | et sélectionner le type de carte (le fond<br>de carte IGN est accessible aux abonnés<br>Premium).                                                                                                    | ESRI Sat<br>ESRI Sat<br>IGN Fr<br>Sat Fr<br>CAD Fr<br>PTE Fr<br>SwissTopo               |
|                                   | Avec la souris, positionner la carte au point de départ.                                                                                                    | □ IGN Es                                                                                |
| 1 <sup>er</sup> point             | Clic gauche sur le premier point : le pont<br>à la cote 199.                                                                                                    | 1993<br>Bois d'Úzos                                                                     |

| Points suivants   | Un clic gauche pour poser les points suivants.                                                                                                    | 199)<br>Bois d'Uzos                                                                                                    |
|-------------------|----------------------------------------------------------------------------------------------------|----------------------------------------------------------------------------------------------------|
| Dernier point     | Clic gauche.                                                                                                    |                                                                                                    |
| Nommer le tracé   | Cliquer sur <i>Sauvegarder</i> (en haut à droite).                                                                                                    | Touyarou<br>Affiche les options de sauvegarde <s></s>                                                                                                    |
|                   | Puis sur Afficher sous VisuGPX.                                                                                                    | Que voulez vous faire ?<br>Télécharger le fichier Afficher sous VisuGPX<br>Options de sauvegarde dans EditGPX<br>Sauvegarder                                                                                                    |
|                   | La carte s'affiche. Descendre dans le bas<br>de la page pour « Sauvegarder le<br>résultat ! »<br>Remplir le formulaire                                                                      | Sauvegarder le résultat ! (pabel         Cette page est accessible pendant 48 heures à l'adre         Merci de soigner votre description et votre titre :         Titre       Rando1         Activité       Rando pédestre         Top rando       Image: Comparison of the solution of the soluti |
|                   | et cliquer sur <i>Sauvegarder !</i>                                                                                                    | Sauvegarder !                                                                                                    |
| Modifier l'aspect | Sous l'onglet <i>Visualiser une trace</i> ,<br>sélectionner une trace et survoler le<br>menu en haut à droite.<br>On peut régler la couleur, l'épaisseur et<br>la transparence de la trace. | Bornes kilométriques                                                                                                    |

### VisuGPX.com

|                                | -                                                                                                    |                                  |
|--------------------------------|----------------------------------------------------------------------------------------------------|----------------------------------|
| Faire apparaître les<br>points | Activer l'outil <i>Edite point à point.</i>                                                                     | t<br>Edite point à point <e></e> |
|                                | On voit s'afficher :<br>- les points : carrés blancs ;<br>- les points intermédiaires : carrés<br>transparents. | 199<br>199<br>Bois d'Uzos<br>292 |
| Déplacer un point              | Cliquer-glisser sur le point.                                                                                   | 199)<br>Bois d'Uzos<br>292       |
| Supprimer un point             | Clic droit sur le point.                                                                                        | 199)<br>Bois d'Uzos<br>292       |
| Ajouter un point               | Cliquer-glisser sur un des points<br>intermédiaires.                                                            | 199)<br>Bois d'Uzos              |
| Accéder à la liste des points  | Cette fonction n'existe pas.                                                                                    |                                  |
| Réduire le nombre de points    | Dans la boîte à outils, choisir <i>Réduit le nombre de points</i> .                                             | Réduit le nombre de points       |

### VisuGPX.com

| Scinder le tracé     | Dans le menu <i>Trace</i> , choisir l'outil <i>Coupe la trace active</i> .                                       | Coupe la trace active <c></c>                                                                                          |
|----------------------|----------------------------------------------------------------------------------------------------|----------------------------------------------------------------------------------------------------|
|                      | Clic gauche sur l'endroit où l'on veut couper et confirmer l'opération.                                          | Couperici ?<br>OK Annuler                                                                                              |
|                      | Le résultat apparaît à l'écran.                                                                                  | 199)<br>Bois ál'Uzos                                                                                                   |
| Mesurer des segments | Il faut couper les segments et lire les statistiques.                                                            |                                                                                                    |
| Exporter le tracé    | Sous son compte, on retrouve ses tracés.                                                                         | Mes traces ≡<br>2019                                                                                                   |
|                      | Cliquer sur un tracé pour accéder, dans<br>le bas de la page, au téléchargement du<br>GPX.                       | <u>https://www.visugpx.com/yFFYbVhstr</u> <u>Télécharger le fichier GPX</u> <u>Afficher le QRCode pour téléchargem</u> |
|                      | VisuGPX fournit également un profil de la<br>randonnée et des éléments utilisables<br>pour un tableau de marche. | Tableau de marche                                                                                                    |
|                      |                                                                                                    | Latitude Longitude Altitude Distance Azimut                                                                            |
|                      |                                                                                                    | 43.25492 -0.36272 207.8m                                                                                               |
|                      |                                                                                                    | 43.25525 -0.36098 227.2m 146m 75°                                                                                      |
|                      |                                                                                                    | 43.25527 -0.35944 232.3m 125m 88°                                                                                      |
|                      |                                                                                                    | 43.25579 -0.35576 286.9m 304m 79°                                                                                      |
|                      |                                                                                                    | 43.25563 -0.35536 284.8m 37m 118°                                                                                      |
|                      |                                                                                                    | 43.255 -0.35496 280.2m 77m 155°                                                                                        |
|                      |                                                                                                    | 43.25461 -0.3542 280.2m 75m 125°                                                                                       |
|                      |                                                                                                    | 43.25439 -0.35408 285.2m 26m 158°                                                                                      |
|                      |                                                                                                    | 43.25413 -0.35424 279m 32m 204°                                                                                        |
|                      |                                                                                                    | 43.25403 -0.35468 278.7m 37m 252°                                                                                      |

## Google Earth

# **GOOGLE EARTH**

| Créer un dossier                  | Clic droit sur <i>Mes lieux préférés &gt; Ajouter</i><br><i>&gt; Dossier</i> , saisir <i>Ma rando.</i><br>Le nouveau dossier apparaît dans le bas<br>du volet gauche. | Lieux Mes lieux préférés Ajouter Dossier Repère Dossier Repère PT - PLR12 Copier Repère Trajet POVgone Rétablir PT - PLR15 P Rétablir Prover public de lieu sous Enregistrer le lieu sous Envoyer par e-mail Visite Sans titre - Trajet Ma rando                                                 |
|-----------------------------------|----------------------------------------------------------------------------------------------------|----------------------------------------------------------------------------------------------------|
|                                   |                                                                                                    | Q     □                                                                                                    |
| Créer un tracé point<br>par point | Avec la souris, positionner la carte au point de départ.                                                                                                    |                                                                                                    |
|                                   | Sélectionner l'outil Ajouter un trajet.                                                                                                    | r Aide                                                                                                    |
|                                   | La fenêtre des propriétés du nouveau<br>trajet s'ouvre.                                                                                                    | Google Earth - Nouveau Trajet         Nom :       Sans titre = Trajet         Description       Style, Couleur         Affichage       Altitude         Mesures       Ajouter un lien         Ajouter un lien       Ajouter une image Web         Ajouter un lien       Ajouter une image locale |

## Google Earth

| 1 <sup>er</sup> point | Clic gauche sur le premier point.                                                                                               | E.                                                                                                    |
|-----------------------|----------------------------------------------------------------------------------------------------|----------------------------------------------------------------------------------------------------|
| Points suivants       | Un clic pour poser les points suivants.                                                                                         |                                                                                                    |
| Dernier point         | Clic gauche et refermer la fenêtre du<br>trajet (OK). Le trajet apparaît dans le<br>dossier <i>Ma rando</i> du volet de gauche. | Sans titre - Trajet                                                                                                    |
| Nommer le tracé       | Clic droit sur <i>Sans titre - Trajet</i> (volet de gauche) > <i>Renommer</i> .                                                 | Ma rando     Ma rando     Sans titre - Trajet     Lieux temporaires     Couper     Calques     Supprimer     Frontières et légende     Lieux     D = Photos     Exercister la lieu cour                                                                                                    |
|                       | Saisir le nom <i>Rando1.</i>                                                                                                    | Construct - Ingel     Construct - Ingel     Construct - Ingel |
| Modifier l'aspect     | Clic doit sur <i>Rando &gt; Propriétés</i> .                                                                                    | <ul> <li>Ma rando</li> <li>Randol</li> <li>Randol</li> <li>Lieux tempor</li> <li>Lieux tempor</li> <li>Couper</li> <li>Couper</li> <li>Copier</li> <li>Supprimer</li> <li>Renommer</li> <li>Lieux</li> <li>Photos</li> <li>Routes</li> <li>Bâtiments</li> <li>Océan</li> <li>Météo</li> <li>Océan</li> <li>Météo</li> <li>Galerie</li> <li>Sensibilisat</li> <li>Plus</li> </ul>                                                                                                    |

### **Google Earth**

|                                | Ouvrir l'onglet Style, couleur (éviter le rouge, les points sont rouges).                                                                                      | Google Earth - Modifier Trajet                                                                                                    |
|--------------------------------|----------------------------------------------------------------------------------------------------|----------------------------------------------------------------------------------------------------|
| Faire apparaître les<br>points | Clic doit sur <i>Rando</i> > <i>Propriétés</i> .                                                                                                    | Ma rando   Randol   Lieux tempor   Calques     Sase de donn   Proprimer   Lieux   Photos   Photos   Photos   Bátiments   Pocéan   Météo   Galerie   Météo   Galerie   Météo   Sensibilisat   Plus |
|                                | Les points du trajets apparaissent.                                                                                                    |                                                                                                    |
| Déplacer un point              | Clic gauche sur le point + glisser et<br>lâcher. Clic droit pour défaire.                                                                                      |                                                                                                    |
| Supprimer un point             | Clic gauche sur le point pour le<br>sélectionner (il passe au vert puis au bleu<br>quand le pointeur n'est plus dessus), puis<br>clic droit (ou touche Suppr). |                                                                                                    |

| Ajouter un point              | Sélectionner le point situé avant le point<br>à ajouter (il devient bleu), clic gauche sur<br>le segment après le point bleu, lâcher,<br>clic gauche sur le nouveau point (vert) et<br>le glisser où l'on veut (il devient bleu). |                                                                                                    |
|-------------------------------|----------------------------------------------------------------------------------------------------|----------------------------------------------------------------------------------------------------|
|                               | À la fin des modifications, fermer la fenêtre du trajet en cliquant sur <i>OK</i> .                                                                                                    | OK Annuler                                                                                                    |
| Accéder à la liste des points | N'existe pas pour un tracé.                                                                                                    |                                                                                                    |
| Réduire le nombre de points   | N'existe pas.                                                                                                    |                                                                                                    |
| Scinder le tracé              | N'existe pas.                                                                                                    |                                                                                                    |
| Mesurer des<br>segments       | N'existe pas.<br>La mesure de la longueur du trajet est<br>indiquée dans la fenêtre des propriétés,<br>onglet <i>Mesures</i> (préciser <i>Mètres</i> ou <i>Km</i> ).                                                              | Google Earth - Modifier Trajet       Nom : Rando 1       Description     Style, Couleur       Affichage     Altitude       Mesures       Longueur :     1 579       Metres       Fields       Yards       Miles nautiques       Smoots       Degrés                                                                                                    |
| Exporter le tracé             | Sélectionner <i>Rando1.</i><br>Menu <i>Fichier &gt; Enregistrer &gt; Enregistrer</i><br><i>le lieu sous</i>                                                                                                    | Coogle Earth     Fichier     Curri-O     Curri-O     Enregistrer     Curri-O     Enregistrer     Curri-O     Enregistrer     Curri-O     Curri-O     Curi-O     Curri-O     Curri-O     Curri-O     Curri-O     Curri-O |
|                               |                                                                                                    | Rétablir         Enregistrer le lieu sous           Envoyer par e-mail         Enregistrer le lieu seus           Afficher dans Google Maps         Ctrl+Alt+M                                                                                                    |

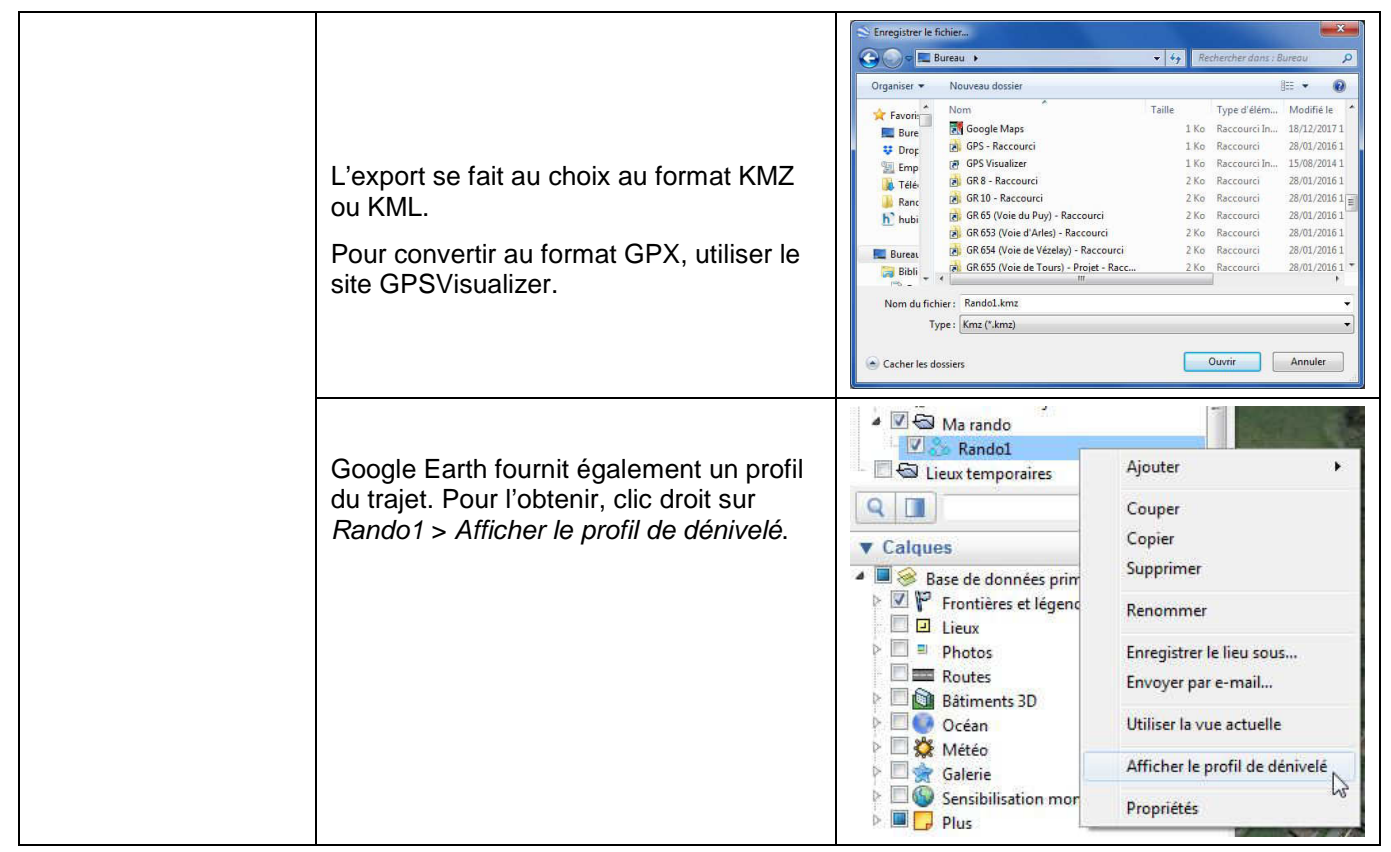

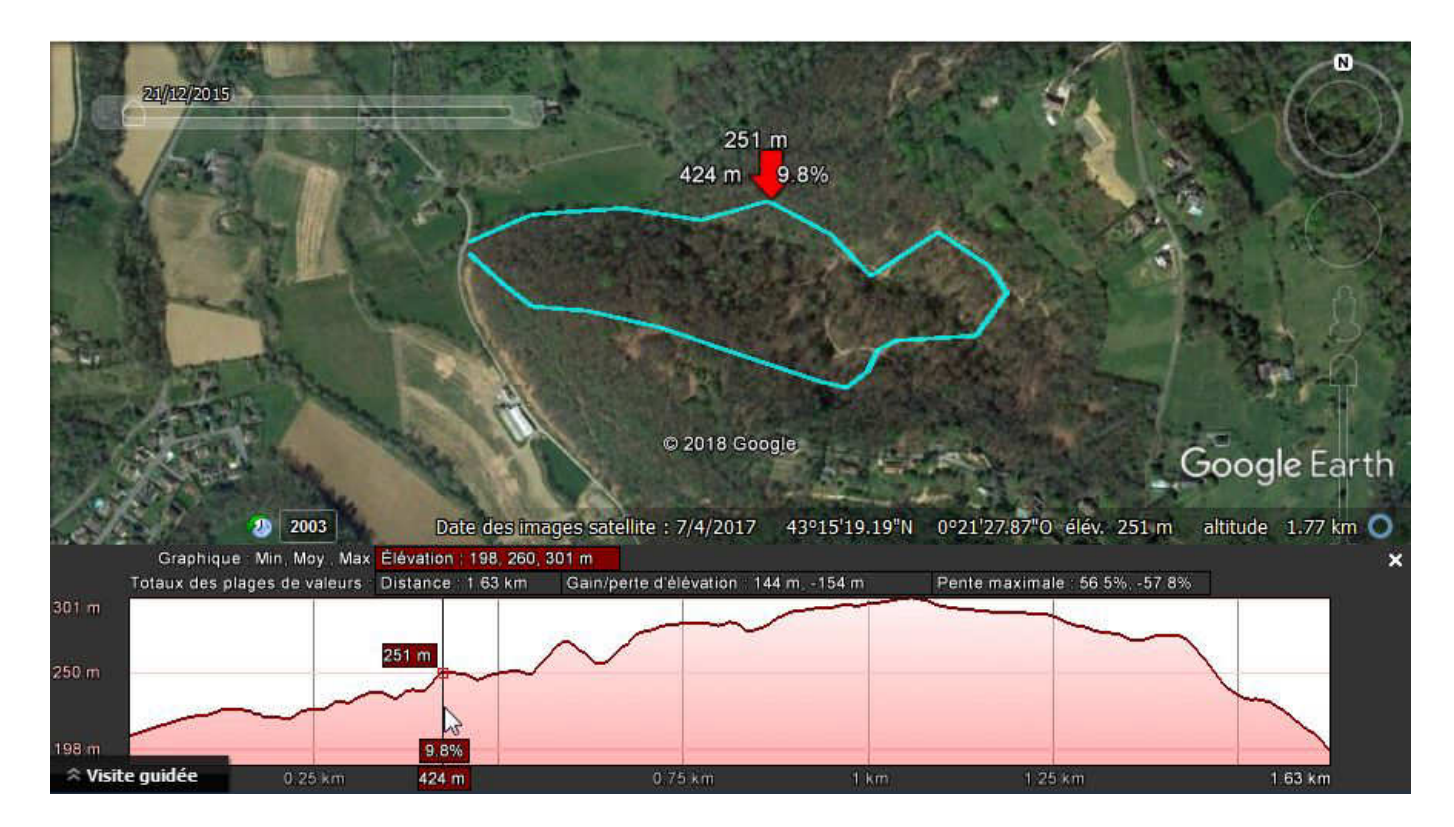

## SityTrail.com

## SITYTRAIL.COM

| Créer un dossier               | Accéder au site sitytrail.com.                                                                    | <u>Sity</u><br>Irail                                                                                                    |
|--------------------------------|---------------------------------------------------------------------------------------------------|----------------------------------------------------------------------------------------------------|
|                                | On peut utiliser SityTrail gratuitement,<br>mais avec des fonctionnalités réduites.               | S'inscrire gratuitement                                                                                                    |
|                                | Le compte Premium (25 € par an pour la<br>France) permet d'accéder aux cartes<br>IGN.             | Sity                                                                                                    |
|                                |                                                                                                   | Bienvenue<br>Connexion à votre compte Sity                                                                                                    |
|                                | Dans ce tutoriel, nous supposons que vous avez souscrit un compte Premium.                        | <ul> <li>f Continuer avec Facebook</li> <li>G Continuer avec Google</li> <li>☎ Continuer avec un utilisateur Sity ou E-mail</li> </ul>                                |
|                                |                                                                                                   | Mot de passe oublié<br>Pas encore membre ? Inscrivez-vous, c'est gratuit !                                                                                            |
| Créer un tracé point par point | Cliquer sur le bouton <i>Créer</i> et préciser <i>Randonnée.</i>                                  | Créez une r. Randonnée<br>Point d'intérêt                                                                                                    |
|                                | Avec la molette de la souris, zoomer sur<br>la région qui vous intéresse.                         | Pau<br>xiv juillet<br>Jurançon<br>Gelos<br>Mazères-Lezons                                                                                                    |
|                                | Dans le menu en haut à droite, cliquer<br>sur le bouton <i>Choix des cartes</i>                   | Choix des cartes OpenStreetMap                                                                                                    |
|                                | et sélectionner le type de carte (le fond<br>de carte IGN est accessible aux abonnés<br>Premium). | FranceAuto-renouvelléIGN France - Cartes<br>topographiquesIGN France - SCAN Express<br>classiqueIGN France - SCAN Express<br>standardIGN France - Photos<br>aériennes |
|                                | Avec la souris, positionner la carte au point de départ.                                          | IGN France - Parcelles<br>cadastrales                                                                                                    |

## SityTrail.com

|                          |                                                              | Tracer/Editer 🗕 🗙                                                                                                    |
|--------------------------|--------------------------------------------------------------|----------------------------------------------------------------------------------------------------|
|                          | Cliquer sur le bouton <i>Tracer</i> .                        | E       E                                                                                                    |
| 1 <sup>er</sup> point    | Clic gauche sur le premier point : le pont<br>à la cote 199. | 199)<br>Bois d'Uzos                                                                                                    |
| Points suivants          | Un clic gauche pour poser les points suivants.               | 199)<br>Bois ál Úzos                                                                                                    |
| Dernier point            | Clic gauche                                                  |                                                                                                    |
| Sauvegarder et<br>nommer | Cliquer sur le bouton <i>Enregistrer</i> .                   | DÉCRIRE ET<br>PUBLIER     ENREGISTRER     EFFACER LE<br>TRACÉ       Image: Construction of the second second sec |

SityTrail.com

| Nommer le tracé   | La page d'enregistrement s'affiche.<br>Fournir les renseignements demandés<br>(certains sont obligatoires). | Enregistrer<br>Veuillez définir au moins un nom et une catégorie pour<br>cette randonnée. Vous serez ensuite redirigé vers l'outit<br>d'édition cartographique dès l'appui sur sauvegarder. | 4<br>A unique |
|-------------------|----------------------------------------------------------------------------------------------------|----------------------------------------------------------------------------------------------------|---------------|
|                   |                                                                                                    | Ajouter une activité                                                                                                    |               |
|                   | Cliquer sur <i>Enregistrer et fermer</i> (en bas<br>à droite).                                              | 🖹 Enregistrer et fermer                                                                                                    |               |
|                   | Sous son compte ( <i>Tableau de bord</i> ), on retrouve la randonnée.                                       | Mes randonnées   62   Total des randonnées   57   57   7   7   8   62   7   7   8   8   8   1   1   1   2019-12-02_18h31m41_SityTra 1                                                       | 9             |
| Modifier l'aspect | Cliquer sur le menu de la rando et sur<br>l'option <i>Éditer le tracé</i> .                                 | C                                                                                                    |               |
|                   |                                                                                                    |                                                                                                    | ŝ             |

SityTrail.com

|                             | Cliquer sur la vignette <i>Affichage</i>                                                                                                    | Affichage - ×<br>RETOUR<br>Paramètres |
|-----------------------------|----------------------------------------------------------------------------------------------------|---------------------------------------|
|                             | pour régler la couleur, l'épaisseur et la transparence de la trace.                                                                           | Epaisseur de 🚽 🗕 🗕 🗕 🗕 🚽              |
|                             |                                                                                                    | Couleur du tracé                      |
|                             |                                                                                                    | Couleur de contour                    |
|                             |                                                                                                    | Afficher bornes de                    |
|                             |                                                                                                    | Opacité du tracé                      |
| Faire apparaître les points | Cliquer sur la vignette <i>Points</i> .                                                                                                    | POINTS                                |
|                             | On voit s'afficher, à proximité du pointeur<br>de la souris :<br>- les points : ronds rouges ;<br>- les points intermédiaires : ronds blancs. | 199)<br>Bois d'Uzos                   |
| Déplacer un point           | Cliquer-glisser sur le point rouge.                                                                                                    | 199)<br>Bois ál'Uzos                  |
| Supprimer un point          | Clic gauche sur le point rouge.                                                                                                    | Bois d'Uzos                           |

| Ajouter un point              | Cliquer-glisser sur un des points<br>intermédiaires (blancs).                                                                                                    | 199)<br>Bois d'Uzos                                                                                                    |
|-------------------------------|----------------------------------------------------------------------------------------------------|----------------------------------------------------------------------------------------------------|
| Accéder à la liste des points | Cette fonction n'existe pas.                                                                                                    |                                                                                                    |
| Réduire le nombre de points   | Cliquer sur la vignette Opérations                                                                                                    | OPÉRATIONS AFFICHAGE POI<br>Inverser le tracé<br>Compléter la boucle<br>Simplifier le tracé                                 |
|                               | et choisir Simplifier le tracé.                                                                                                    |                                                                                                    |
| Scinder le tracé              | Cliquer sur la vignette Opérations                                                                                                    | OPÉRATIONS AFFICHAGE POIN<br>Inverser le tracé<br>Compléter la boucle<br>Simplifier le tracé<br>Suppr. points dans une zone |
|                               | et choisir Découper le tracé                                                                                                    | Découper le tracé                                                                                                    |
|                               | Avec les ciseaux, clic gauche sur<br>l'endroit où l'on veut couper<br>et cliquer sur <i>Finir la découp</i> e.                                                                                                    | FINIR LA DÉCOUPE                                                                                                    |
|                               | ll ne reste plus qu'à choisir ce que l'on ve                                                                                                    | ut faire des segments                                                                                                    |
|                               |                                                                                                    |                                                                                                    |
|                               | Que souhait<br>Period<br>Period<br>P | ez-vous faire de ce segment ?  ire  ez-vous faire de ce segment ?  ire  e nouvele randonnée   K Annuter                     |
|                               |                                                                                                    |                                                                                                    |

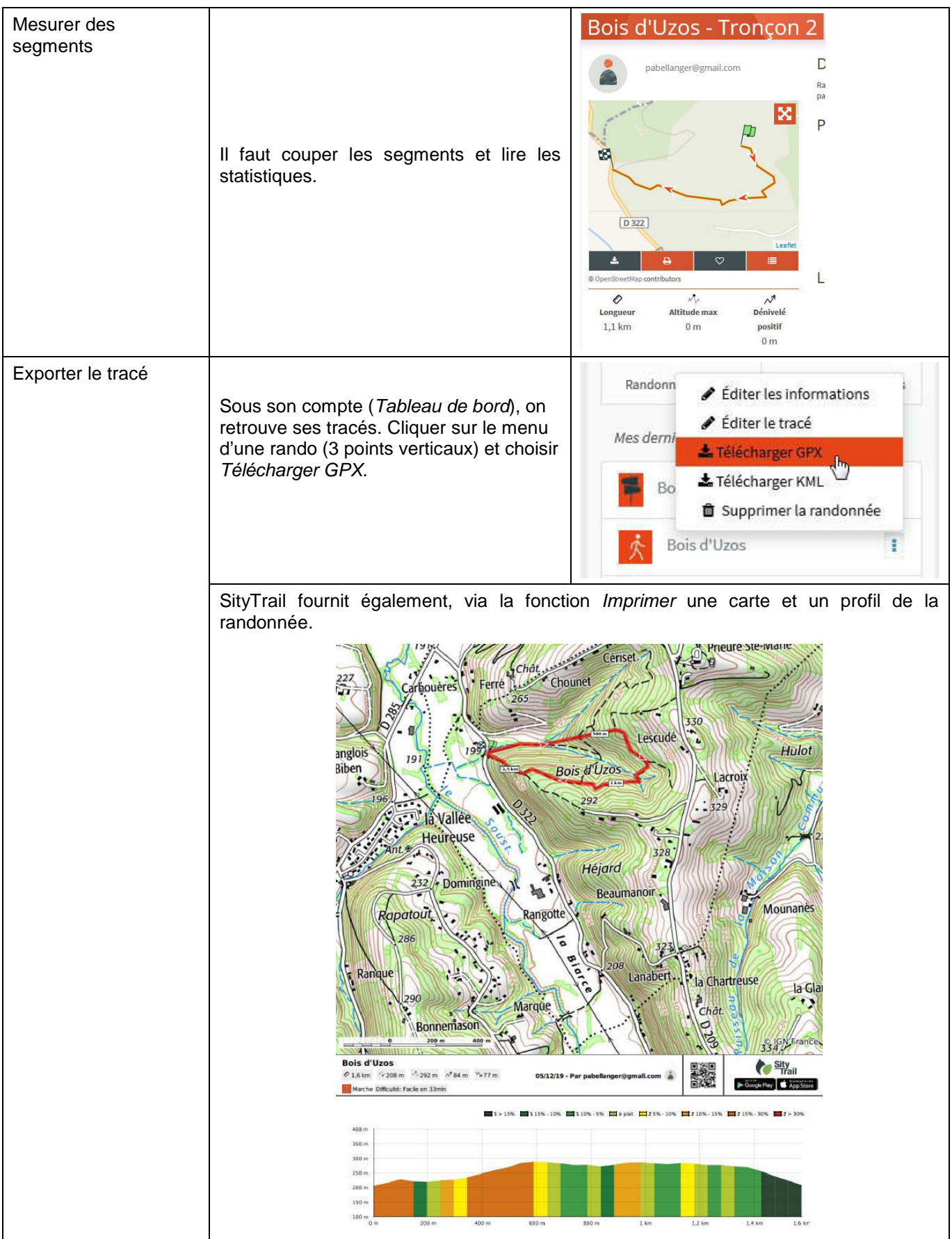